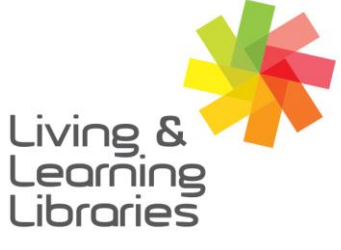

## Libraries Change Lives

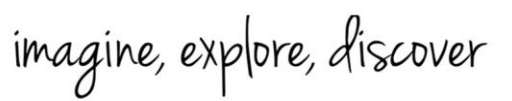

GREATER DANDENONG

## **PressReader - Downloading on Apple Devices**

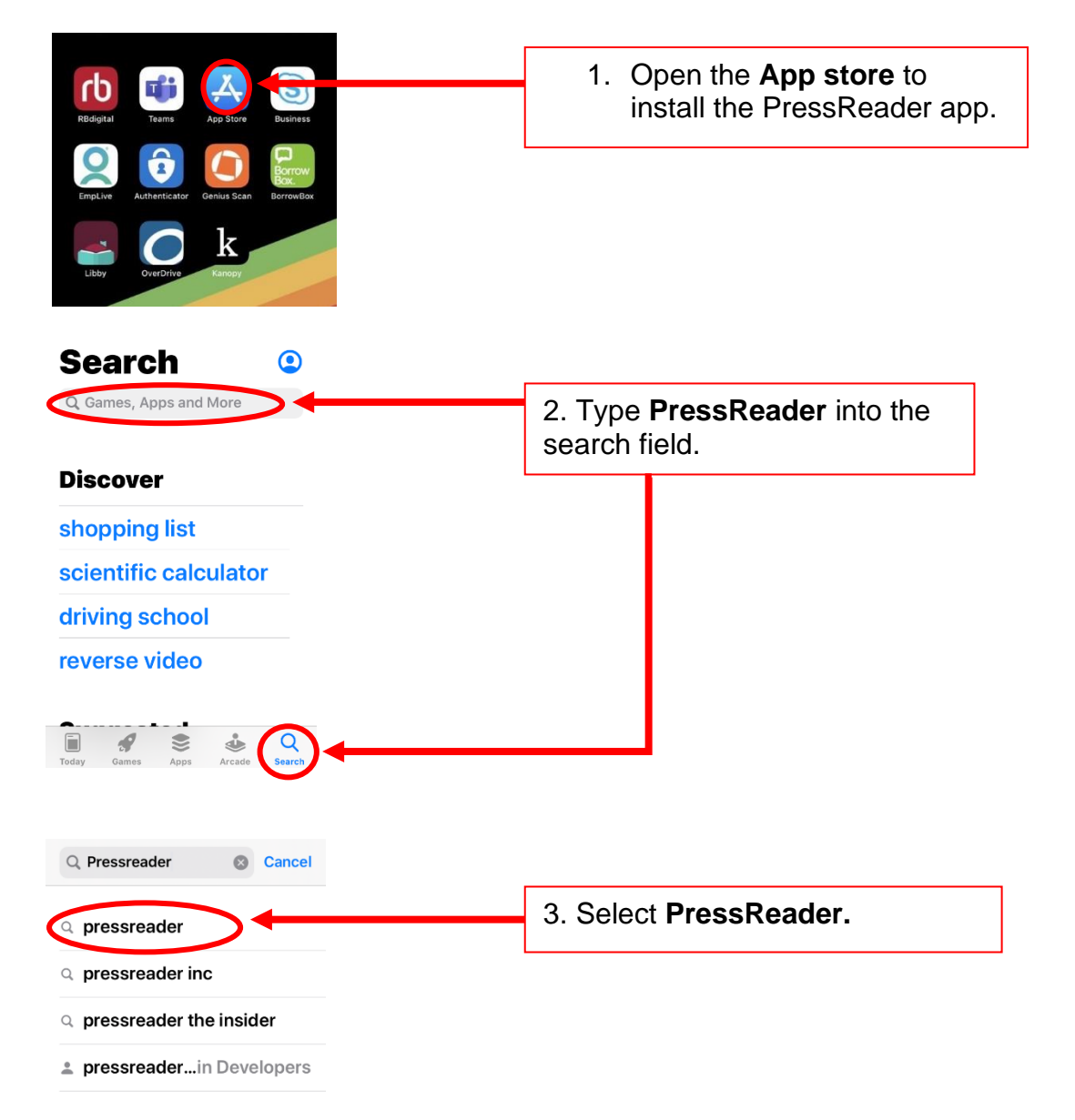

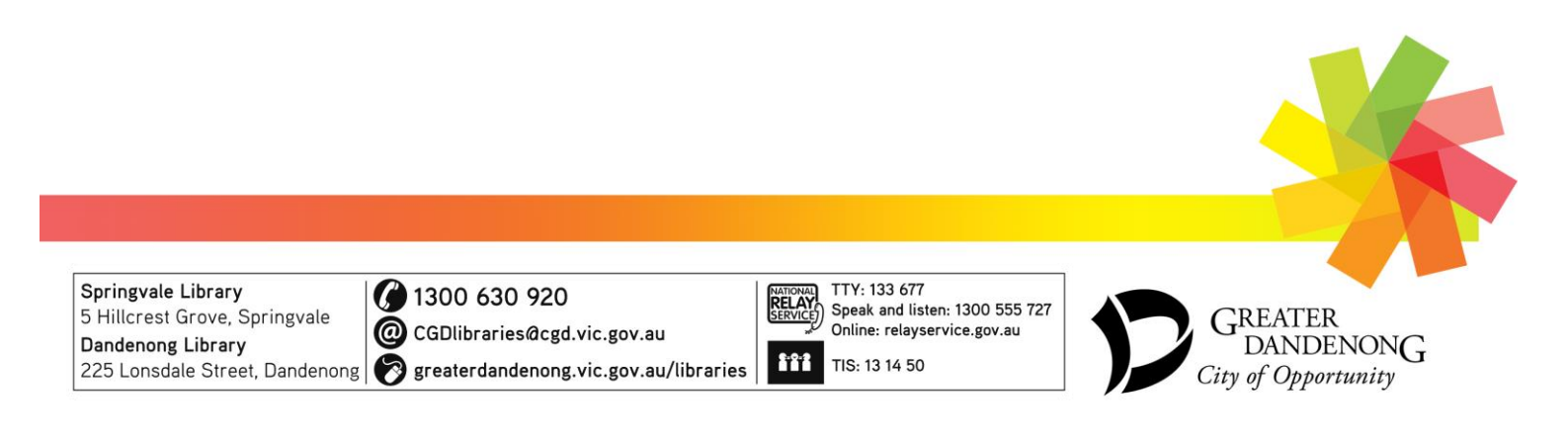

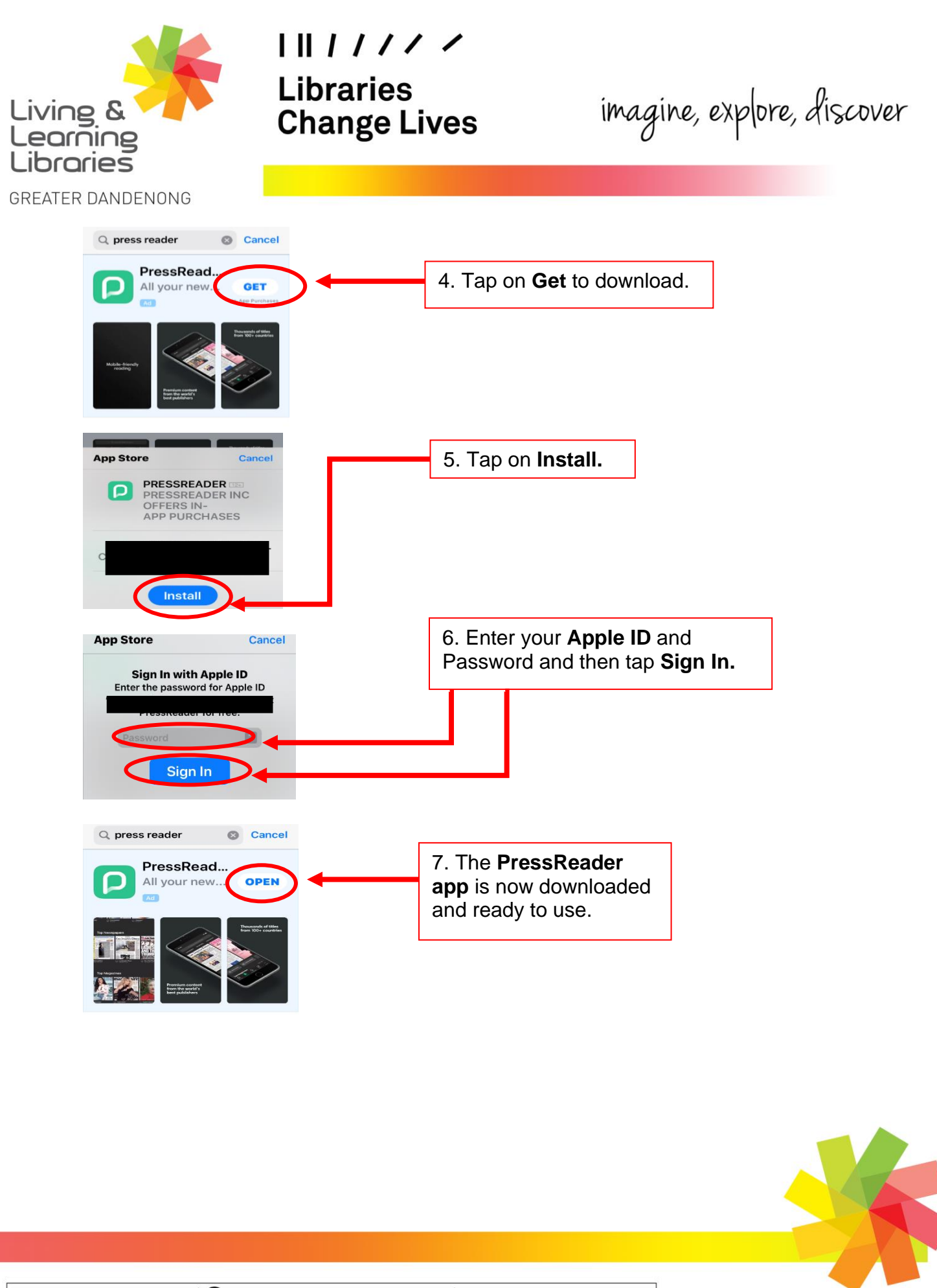

Springvale Library 5 Hillcrest Grove, Springvale Dandenong Library 225 Lonsdale Street, Dandenong 🔗 greaterdandenong.vic.gov.au/libraries

1300 630 920

@ CGDlibraries@cgd.vic.gov.au

TTY: 133 677 NATIONAL RELAY SERVICE Speak and listen: 1300 555 727 Online: relayservice.gov.au 2.0.2 TIS: 13 14 50

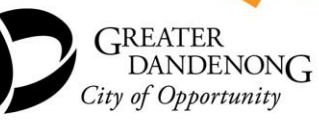